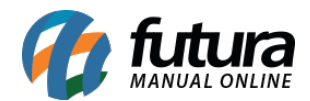

# 1 - Danfe Simplificada

**Caminho:** <u>Fiscal > NFe Cadastro > NFe Digitação > Botão Outras Opções > Imprimir</u> <u>Danfe Simplificada (Etiqueta)</u>

Nesta versão foi adicionada uma nova funcionalidade para imprimir Etiquetas de Danfe Simplificada, elas são utilizadas para substituir a Nota Fiscal enviada em fretes facilitando o envio dos produtos.

A etiqueta possui um layout padrão, sendo possível também configurar um layout dinâmico de impressão nos parâmetros impressos, segue abaixo um modelo de Danfe Simplicaficada:

| Digitação de      | e Nota Fiscal 🛛 🗶    |                             |                    |                           |                       |                        |                       |                                         |                                      |
|-------------------|----------------------|-----------------------------|--------------------|---------------------------|-----------------------|------------------------|-----------------------|-----------------------------------------|--------------------------------------|
| Novo [F2]         | Editar [F3]          | Excluir                     | Gravar [F10] Cance | elar [F9]                 | Gerar/Imprimir        | NFE - GN               | RE Pre-Visualizar DAN | E Mais Opcoes 👻                         |                                      |
| Consulta Di       | gitacao              |                             |                    |                           |                       |                        |                       | <u>D</u> ividir Nota                    | 2                                    |
| Empresa           | 1 💊                  | EMPRESA TESTE LTDA          |                    | SP Tipo                   | Venda                 |                        |                       | Imprimir DANFE Simplif                  | icada (Etiqueta)                     |
| Tipo de Pedido    | 1 🖓                  | VENDA                       |                    | Tipo Emissao NFE Norm     | ial 🕓                 | Status Aguarda         | ando Impressao 🛛 🕅    | Iº Ped.                                 |                                      |
| Cliente/Forn.     | 33 💊                 | 57.344.509/0001-79 CLIEN    | ATE TESTE          |                           |                       | SP Calculo da          | a N. F. Automatico    | ~                                       |                                      |
| CFOP              | 5102                 | Modelo 55 V                 | Nº Nota 0          | Serie 1                   | Data Emissao 29       | /10/2020 10:14:17      | Data Entrada/Saida    | 29/10/2020 10:14:17                     | Inventario Online                    |
| Produto [Alt +    | P] Transp. / (       | Dbs. [Alt + T] Importacao [ | Alt+I] NFE Entrada | a Ant. Tributaria Outras  | Informacoes [Alt + O] | Servicos [Alt+S]       | Enderecos Pagamer     | tos Carta de Correcao - CCe             | Doc. Fiscal Referenciado Duplicatas  |
| Incluir           | Alterar Ex           | duir                        |                    |                           |                       |                        |                       |                                         |                                      |
| Produto           | 32503 💊              | Cod. Barras 210000201965    | 54 😱 Ref.          | CADERNO                   |                       |                        | Und. UN 💊             | CFOP 5102                               | Outras Info.                         |
| Qtde              | 20,00                | VI. Unit. 20,00000          | Total Bruto        | 400,00 % Out. Desp        | 0,00000 VI. Out. Desp | 0,00 9                 | 6 Desc. 0,00000       | VI Desc. 0,00                           | Alterar Desc. (Alt+D)                |
| CST ICMS          |                      | CSOSN 900 - Outre 🗸         | Bc. ICMS           | 0,00 % ICMS               | 0,00000 VI. ICMS      | 0,00 Red               | d. ICMS 0,00000       |                                         | Alteracao em Lote 🔹                  |
| CST IPI           | 53 - Saída r 🗸       | Bc. IPI 400,00              | % IPI 0            | 0,00000 VI. IPI           | 0,00 VI. IPI Devol.   | 0,00                   |                       |                                         | Detalhamento Especifico              |
| ICMS ST Tipo      | IVA 🗸                | Bc. ICMS ST 0,00            | VI. ICMS ST        | 0,00 Outros ICMS          | 0,00                  |                        |                       |                                         | Rastreabilidade Produto              |
| + PIS/COF         | INS                  |                             |                    |                           |                       |                        |                       |                                         |                                      |
| + F.C.P. (Fu      | indo de Comb         | ate a Pobreza)              |                    |                           |                       |                        |                       |                                         | Gravar Cancelar                      |
| Item Cod. P       | roduto Und.          | Quantidade VI. Unitario     | Total Item %D      | esc VI. Desc. % Acr       | esc. VI Acresc. %     | ICMS VI. ICMS          | % IPI IPI CST         | Bc. ICMS ST VI, ICMS ST Bc. S           | T R.Ant. VI. ST R.Ant. Nro. FCI      |
| * 1               | 32503 UN             | 20,00 20,00000              | 400,00 0,          | 00000 0,00 0,0            | 0000 0,00             | 0,00000 0,0            | 00 0,00000 53 - Saíd  | 0,00 0,00                               | 0,00 0,00                            |
|                   |                      |                             |                    |                           |                       |                        |                       |                                         |                                      |
|                   |                      |                             |                    |                           |                       |                        |                       |                                         |                                      |
|                   |                      |                             |                    |                           |                       |                        |                       |                                         |                                      |
|                   |                      |                             |                    |                           |                       |                        |                       |                                         |                                      |
|                   |                      |                             |                    |                           |                       |                        |                       |                                         |                                      |
|                   |                      |                             |                    |                           |                       |                        |                       |                                         |                                      |
|                   |                      |                             |                    |                           |                       |                        |                       |                                         |                                      |
| Base ICMS<br>0.00 | Base ICMS ST<br>0,00 | Base IPI Base ST R. /       | Ant. Base FCP Ba   | 0.00 D. O.                | : Pis/Pasep VIO       | 0.00 0.00              | ol. VI Desc.          | Valor Frete Out. Desp. Aces<br>0.00 0.0 | . Total Prod.<br>0 0.00 Outras Info. |
| Valor ICMS        | Valor ICMS ST        | Valor IPI Valor ST R.       | Ant. Valor FCP Va  | lor FCP ST VI FCP ST Ret. | Cofins. ICM           | IS SN Credito VI Isent | as Valor Acres.       | Valor Seguro Valor Aprox Trib           | Total Nota                           |
| 0,00              | 0,00                 | 0,00                        | 0,00 0,00          | 0,00 0,0                  | 00                    | 0,00                   | 0,00 0,00             | 0,00 0,0                                | 0,00                                 |

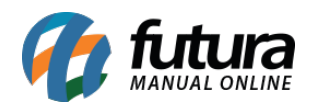

| EMITENTE: EMPRESA LUCRO PRESUMIDO RAZAO SOCIAL EMITENTE: EMPRESA TESTE LIDA                                                                                                    |                                                                                                    |  |  |  |
|----------------------------------------------------------------------------------------------------|----------------------------------------------------------------------------------------------------|--|--|--|
| EMITENTE: EMPRESA LUCRO PRESUMIDO RAZAO SOCIAL EMITENTE: EMPRESA TESTE LIDA                                                                                                    | 1000031031                                                                                                    |  |  |  |
|                                                                                                    |                                                                                                    |  |  |  |
| CNPJ: 03.652.170.0001-49 IE: 606.104.736.113 UF: SP CNPJ: 03.652.170.0001-49 IE: 606.104.736.113                                                                                                    | UF: SP                                                                                                    |  |  |  |
| EMITENTE: NF-E EMITIDA EM AMBIENTE DE HOMOLOGAÇÃO - SEM VALOR FISCAL EMITENTE: NF-E EMITIDA EM AMBIENTE DE HOMOLOGAÇÃO - SEM VALO                                                                                                    | ALOR FISCAL                                                                                                    |  |  |  |
| CNPJ.CPF: 99 999 999 0001-91 IE.RG UF: AC CNPJ.CPF: 99 999 999 0001-91 IE.RG                                                                                                    | UF: SP                                                                                                    |  |  |  |
| DANFE Simplificado - Etiqueta VALOR TOTAL DA NOTA: 1390,00 DANFE Simplificado - Etiqueta VALOR                                                                                                    | VALOR TOTAL DA NOTA: 124,00                                                                                                    |  |  |  |
| EMITENTE: NF-E EMITIDA EM AMBIENTE DE HOMOLOGAÇÃO - SEM VALOR FISCAL EMITENTE: NF-E EMITIDA EM AMBIENTE DE HOMOLOGAÇÃO - SEM VALOR   CNFJ:CFF: 99.999.999.0001-91 IE/RG UF: AC CNFJ:CFF: 99.999.999.0001-91 IE/RG   DANFE Simplificado - Etiqueta VALOR TOTAL DA NOTA: 1390,00 DANFE Simplificado - Etiqueta VALOR | EMITENTE: NF-E EMITIDA EM AMBIENTE DE HOMOLOGAÇÃO- SEM VALOR FISCAL<br>CNFJ/CFF: 99 999 999 9001-91 IE/RG UF: 5<br>DANTE Simplificado – Etiqueta VALOR TOTAL DA NOTA: 124,0 |  |  |  |

# 2 - Remover Vendedor do Cliente

# Caminho: <u>Atualiza Fiscal > Remover Vendedor do Cliente > Config</u>

Foi adicionado duas novas opções para remover o **Vendedor Externo** e **Ambos** pelo Atualizar Fiscal, quando o vendedor ficar sem realizar vendas conforme a configuração dos campos **Vendedor** e **Dias sem Venda** o mesmo será removido do cadastro do cliente.

| Configurações (e | esc p/ sair) |   |              |               |
|------------------|--------------|---|--------------|---------------|
| Editar [F3]      | ]            |   | Gravar [F10] | Cancelar [F9] |
| Ativo            | Não          | ~ |              |               |
| Vendedor         | Interno      | ~ |              |               |
| Dias Sem Venda   | Interno      |   |              |               |
|                  | Externo      |   |              |               |
|                  | Ambos        |   |              |               |

3 - Integração SiteMercado

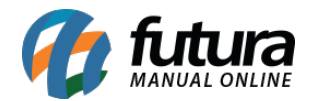

Nesta versão foi realizada uma nova integração com o SiteMercado que é um intermediador de vendas online de mercados e mercearias, por meio do qual pequenos negócios podem ter seus próprios canais de comércio eletrônico.

Para o funcionamento da integração é necessário estar cadastrado no SiteMercado e com os dados de usuário e senha enviado por eles. No sistema *ERP Futura Server* é necessário que os produtos estejam corretamente cadastrados, além disso, é necessário configurar nos parâmetros que irá utilizar a integração e os dados necessários para isso. O sistema Futura também será responsável pelo envio dos produtos e o recebimento do pedido para finalização e geração do documento fiscal.

## 4 - Alteração no campo e-mail alternativo

## **Caminho:** <u>*Cadastros* > *Cadastros* > *Clientes*</u>

Nesta versão o campo *E-mail Alt.* foi alterado para receber vários e-mails separados por ";" (*ponto e vírgula*). Ao realizar o envio pelo sistema, será enviada uma cópia para todos os e-mails que estiverem cadastrados neste campo.

| Cadastro de Cliente X                                                                                                    |                                                             |              |                                                            |                     |  |  |  |  |
|----------------------------------------------------------------------------------------------------|-------------------------------------------------------------|--------------|------------------------------------------------------------|---------------------|--|--|--|--|
| Novo [F2]                                                                                                    | Editar [F3] Excluir Gravar [F10] Cancelar [F9]              |              |                                                            |                     |  |  |  |  |
| Consulta Principal Agenda Historico de Vendas Produtos Vendidos Movimentacao Financeira Pontos Fidelidade Anotacoes Diversas |                                                             |              |                                                            |                     |  |  |  |  |
| Codigo                                                                                                    | 5003 Status Ativo Contribuinte ICMS 2 - Contribuinte Isento | ~            | Conquito                                                   | Cliente             |  |  |  |  |
| Tipo                                                                                                    | Juridico V CNPJ / CPF 95.617.777/0001-06 I.E. / R.G.        |              | Simples                                                    | Fornecedor          |  |  |  |  |
| Reg. Tributario                                                                                                    | Simples Nacional 🗸                                          | Nacional     | Transportadora                                             |                     |  |  |  |  |
| Razao Social                                                                                                    | CLIENTE TESTE                                               | Inserir      |                                                            | E-Commerce          |  |  |  |  |
| Nome                                                                                                    | CLIENTE TESTE                                               | dados<br>sem | Calastada Das                                              |                     |  |  |  |  |
| E-mail                                                                                                    | teste@gmail.com                                             | validacao    | Cadastrado Por<br>Cod. Emp 1<br>Empresa EMPDECA TESTE LIDA |                     |  |  |  |  |
| E-mail Alt.                                                                                                    | teste02@gmail.com;teste03@gmail.com;teste04@gmail.com       |              |                                                            |                     |  |  |  |  |
|                                                                                                    |                                                             |              | Usuario                                                    |                     |  |  |  |  |
| Observacoes                                                                                                    |                                                             |              | Data                                                       | PUTUKA              |  |  |  |  |
| Des Fahrensins                                                                                                    |                                                             |              | Data                                                       | 04/06/2020 11:40:40 |  |  |  |  |
| Doc Estrangeiro                                                                                                    | istrangeiro Atualizar com as in                             |              |                                                            |                     |  |  |  |  |

Esta regra foi implementada para todas as telas que contem o campo de e-mail alternativo.